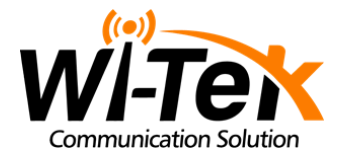

# WI-LTE115-0

Sähkönumero: 74 194 01

### 4G LTE -reititin ulkokäyttöön

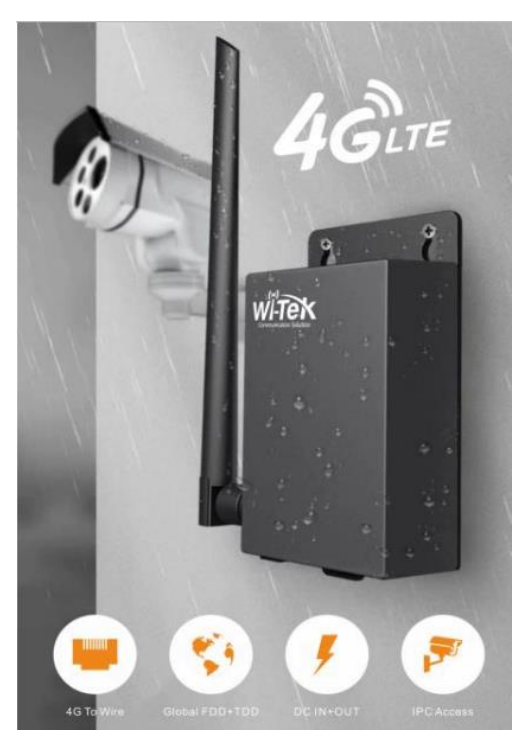

## Käyttöopas

### Pakkauksen sisältö

4G LTE -reititin Virtalähde 4G-antenni UTP-kaapeli Käyttöopas

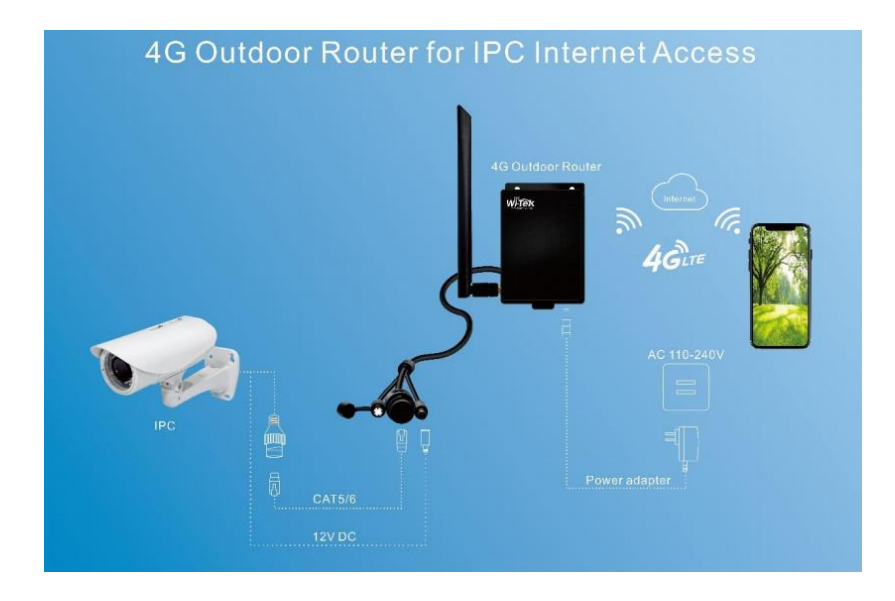

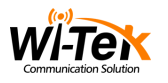

### Reititin

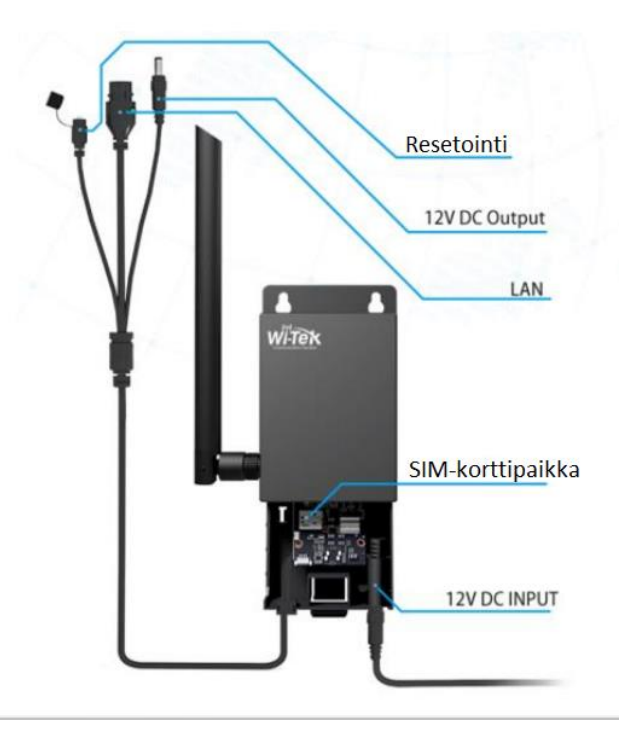

Resetointi-/nollauspainike

• paina 8 sekunnin ajan palauttaaksesi tehdasasetukset

12V DC Output

LAN

SIM-korttipaikka

- tuki: 4G/3G/2G, LTE FDD/TDD/WCDMA/UMTS/GSM
- aseta SIM-kortti sirupuoli alaspäin

12V DC Input

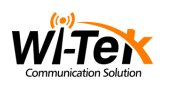

### LED-merkkivalot

| Laitteen merkkivalo | Toiminto   | Kuvaus                   |
|---------------------|------------|--------------------------|
| POW                 | Virta      | palaa: verkkovirta on    |
|                     |            | kytketty                 |
|                     |            | ei pala: ei verkkovirtaa |
| 4G                  | 3G/4G-tila | palaa tasaisena:         |
|                     |            | yhdistetty 3G/4G-        |
|                     |            | verkkoon                 |
|                     |            | vilkkuu: yhteyttä        |
|                     |            | muodostetaan             |
|                     |            | ei pala: ei yhdistetty   |
| 2.4G                | Wi-Fi-tila | palaa: Wi-Fi-yhteys      |
|                     |            | toimii                   |
|                     |            | vilkkuu: yhteyttä        |
|                     |            | muodostetaan             |
|                     |            | ei pala: Wi-Fi ei toimi  |

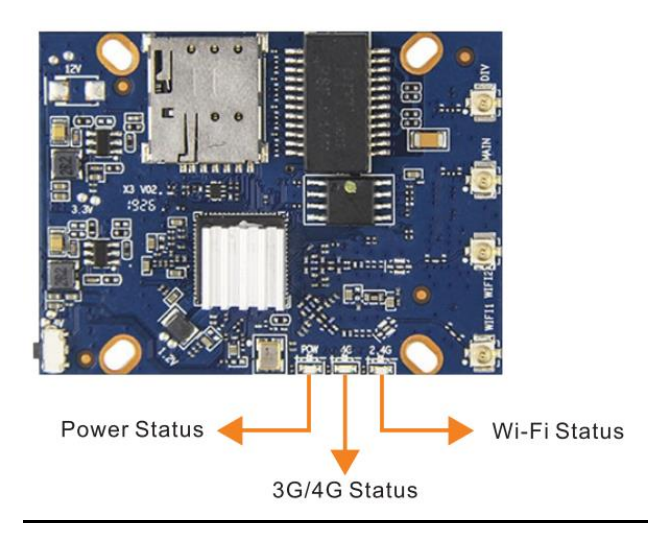

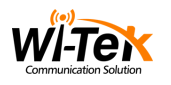

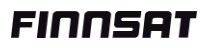

### Laitteen käyttöönotto

#### Kytke antenni

- 1. Varmista ennen antennin asentamista, että reitittimen virta on katkaistu ja että se on irrotettu pistorasiasta.
- 2. Irrota suojus antenniportista pienellä työkalulla, kuten avaimella tai paperiliittimellä. Säilytä suojus turvallisessa paikassa.
- 3. Ruuvaa antenni kunnolla antenniporttiin.
- 4. Suuntaa antenni ylöspäin signaalin parantamiseksi.

#### Aseta SIM-kortti paikalleen sirupuoli alaspäin

#### Kytke reititin pistorasiaan

#### Kirjaudu verkkosivuille

 Kirjoita PC-koneen IP-osoite: 192.168.1.49, oletusportti P: 192.168.1.88, yhdistä sitten PC-kone RJ45 UTP -kaapelilla reitittimen LAN-porttiin. Odota että yhteys muodostuu. Kun yhteys on muodostettu, LTE-reitittimen LED-merkkivalo palaa tasaisena.

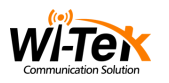

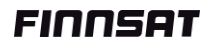

| Ominaisuudet: Internet Protocol Version 4 (TCP/IPv4)                                                                                                    |                       |  |  |  |
|----------------------------------------------------------------------------------------------------|-----------------------|--|--|--|
| Yleiset                                                                                                    |                       |  |  |  |
| IP-asetukset voidaan määrittää automaattisesti, jos verkkosi tukee tätä<br>ominaisuutta. Muussa tapauksessa oikeat IP-asetukset on tarkistettava<br>verkonvalvojalta. |                       |  |  |  |
| 🔿 Hanki IP-osoite automaattisesti                                                                                                    |                       |  |  |  |
| Käytä seuraavaa IP-osoitetta:                                                                                                    |                       |  |  |  |
| IP-osoite:                                                                                                    | 192.168.1.49          |  |  |  |
| Aliverkon peite:                                                                                                    | 255 . 255 . 255 . 0   |  |  |  |
| Oletusyhdyskäytävä:                                                                                                    | 192.168.1.88          |  |  |  |
| 🔵 Hae DNS-palvelimen osoite automaattisesti                                                                                                    |                       |  |  |  |
| Käytä seuraavaa DNS-palvelimen osoitetta:                                                                                                    |                       |  |  |  |
| Ensisijainen DNS-palvelin:                                                                                                    | 114 . 114 . 114 . 114 |  |  |  |
| Vaihtoehtoinen DNS-palvelin:                                                                                                    | 8.8.8.8               |  |  |  |
| Vahvista asetukset lopetuksen yhteydessä Lisäasetukset                                                                                                    |                       |  |  |  |
| OK Peruuta                                                                                                    |                       |  |  |  |

 Avaa internet-selain, syötä osoiteriville verkko-osoite <u>http://192.168.1.88/</u> ja pääset kirjautumissivulle. Syötä oletuskäyttäjänimi ja salasana, joka löytyy LTE-reitittimen pohjasta.

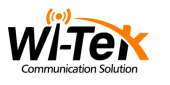

|            | WI-Tex<br>communication Solution |
|------------|----------------------------------|
| Username : | admin                            |
| Password : | *****                            |
| Language : | English                          |
|            | Login                            |

 Jos LTE-reititin vastaanottaa 4G-signaalia onnistuneesti, voit tarkistaa tilan Overview-valikosta, joka näyttää yhteyden tiedot; jos valikko näyttää 4G-yhteyden tiedot, mutta internet-yhteyttä ei ole muodostettu, paina Flow Switch -kohtaa valikon oikeassa yläkulmassa (painikkeella hallitaan 4G-yhteyttä);

| WÏTEK                    | Overview                        |                     |                    | 『     』     目目     「     「     」     「     」     」     「     」     」     「     」     」     」     「     」     」     」     「     」     」     」     」     「     」     」     」     」     」     」     」     」     」     」     」     」     」     」     」     」     」     」     」     」     」     」     」     」     」     」     」     」     」     」     」     」     」     」     」     」     」     」     」     」     」     」     」     」     」     」     」     』     」     』     」     』     」     』     』     』     』     』     』     』     』     』     』     』     』     』     』     』     』     』     』     』     』     』     』     』     』     』     』     』     』     』     』     』     』     』     』     』     』     』     』     』     』     』     』     』     』     』     』     』     』     』     』     』     』     』     』     』     』     』     』     』     』     』     』     』     』     』     』     』     』     』     』     』     』      』     』      』      』      』      』      』      』      』      』      』      』      』      』      』      』      』      』      』      』      』      』      』      』      』      』      』      』      』      』      』      』      』      』      』      』      』      』      』      』      』      』      』      』      』      』      』      』      』      』      』      』      』      』      』      』      』      』      』      』      』      』      』      』      』      』      』      』      』      』      』      』      』      』      』      』      』      』      』      』      』      』      』      』      』      』      』      』      』      』      』      』      』      』      』      』      』      』      』      』      』      』      』      』      』      』      』      』      』      』      』      』      』      』      』      』      』      』      』      』      』      』      』      』      』      』      』      』      』      』      』      』      』      』      』      』      』      』      』      』      』      』      』      』      』      』      』      』      』      』      』      』      』      』      』      』      』      』      』      』      』      』 |
|--------------------------|---------------------------------|---------------------|--------------------|----------------------------------------------------------------------------------------------------|
| 000 Status<br>000 Status | System Status                   |                     |                    |                                                                                                    |
| Overview                 |                                 |                     |                    |                                                                                                    |
| o UserList               | <ul> <li>System Mode</li> </ul> | 4G mode             | Ø Model            | WI-LTE115-0                                                                                                    |
| o Black List             | Version                         | V1.0-202009051236   | & CPU              | 1%                                                                                                    |
| Network Configuration    | O Local Time                    | 1969-12-31 23:16:48 | Memory             | 66%                                                                                                    |
| 💮 WFi Settings           | <ul> <li>Uptime</li> </ul>      | 8m24s               | A Online users     | 0                                                                                                    |
|                          |                                 |                     |                    |                                                                                                    |
| र्ट्रे System Management | ■ 4G Status                     |                     |                    |                                                                                                    |
|                          | Operator                        | -                   | Node               | _                                                                                                    |
|                          | IMEI                            |                     | ICCID              |                                                                                                    |
|                          | Internet signal                 |                     | Current month flow |                                                                                                    |

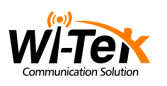

jos Flow Switch ei näytä 4G-yhteyden tietoja, paina valikon kohtaa Network Configuration ja sen alavalikkoa APN Settings asettaaksesi APN-parametrit (löytyvät SIM-korttisi palveluntarjoajalta).

| Ņ    | vi-Tex                | APN Settings                   |  |
|------|-----------------------|--------------------------------|--|
| 888  | Status                | III APN Settings               |  |
| ۲    | Network Configuration | APN manual setting Dia Enabled |  |
| ۰    | Network Configuration | APN                            |  |
| •    | APN Settings          | Auth Type v                    |  |
| ÷    | WIFI Settings         | MCC                            |  |
| - tH | Flow Assistant        | MNC                            |  |
| భ    | System Managomont     | Swe                            |  |
| 寄    | Setup Wilzard         |                                |  |

 Wi-Fi-asetukset näet valikon Wi-Fi Settings -kohdasta. Kohdasta voit valita alakohdan Wi-Fi Configuration muuttaaksesi Wi-Fi SSIDkäyttäjänimen ja salasanan sekä jakaaksesi Wi-Fi-yhteyden monille käyttäjille.

| V    | viltek                | WIFI Settings        |                              | (1)<br>Flow Switch | ull<br>- | ⑤<br>+文/En | <b>O</b><br>Logout |
|------|-----------------------|----------------------|------------------------------|--------------------|----------|------------|--------------------|
| 888  |                       | WIFI configuration   |                              |                    |          |            |                    |
| ۲    | Network Configuration | WE                   | Enabled                      |                    |          |            |                    |
| ((;- |                       | WIFI name            | Wi-Tek, 265736               |                    |          |            |                    |
| •    | Wilf'i Settings       | Encryption           | WPA2-PSK v                   |                    |          |            |                    |
| - tH |                       | WiFi password        | ······ 2 0                   |                    |          |            |                    |
| భ    |                       | Hide WIFi            | Dabled                       |                    |          |            |                    |
| 宰    |                       | Wireless bandwidth   | a.00 v                       |                    |          |            |                    |
|      |                       | Wireless channel     | ↓ otus                       |                    |          |            |                    |
|      |                       | WIFI signal strength | Weak Medium Forcad Automatic |                    |          |            |                    |
|      |                       | Save                 |                              |                    |          |            |                    |

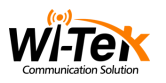

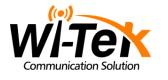

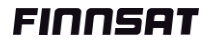

### Sovellukset

#### 1. 1 kpl IP-kameroita

IP-kamera – 4G-reititin ulkokäyttöön – Internet – Päätelaite

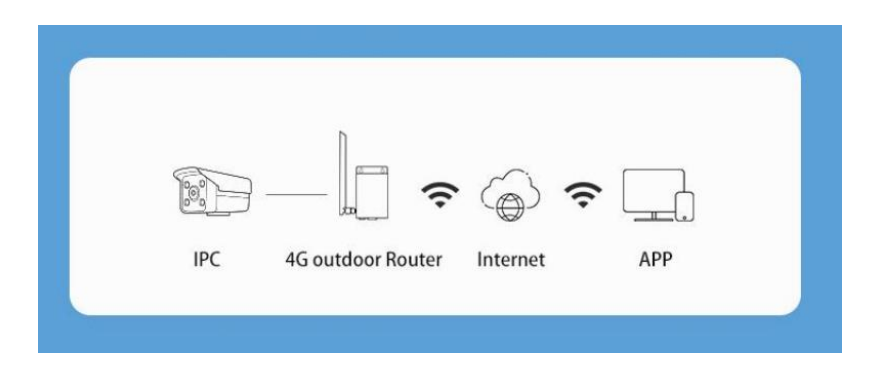

#### 2. Enemmän kuin 1 kpl IP-kameroita

IP-kamerat – PoE-kytkin ulkokäyttöön – 4G-reititin ulkokäyttöön

– Internet – Päätelaite

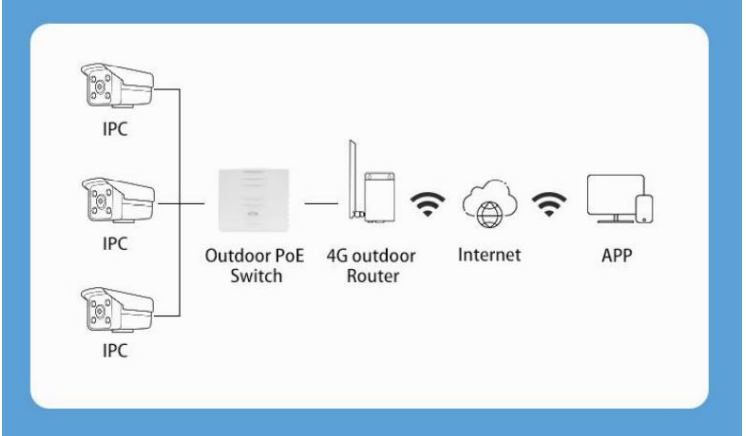

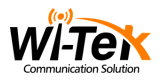

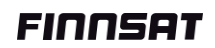

### Takuu

Jos tuote hajoaa itsestään kolmen kuukauden kuluessa ostopäivästä, tarjoamme uuden tuotteen.

Jos tuote vikaantuu kolmen takuuvuoden aikana, tarjoamme ammattimaisen huoltopalvelun.

Ostokuitti ja tuotteen koko sarjanumero vaaditaan, jotta takuupalvelut voidaan toimittaa.

Jos takuukortti tai tuotetarra katoaa, viat, jotka eivät johdu virheellisestä asennuksesta tai olosuhteista, kuten luonnonkatastrofista, vesivahingosta, liian korkeasta lämpötilasta tai vastaavasta, eivät ole takuun piirissä.

| käyttäjänimi      |  |
|-------------------|--|
| osoite            |  |
| puhelinnro        |  |
| ostopaikka        |  |
| ostopaikan osoite |  |
| tuotenro          |  |
| ostoaika          |  |
| sarjanro          |  |
| jakelu            |  |

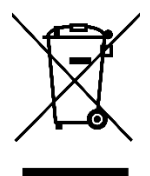

Laitteen ja akkujen (jos ne sisältyvät toimitukseen) hävittämiseen sovelletaan uusinta WEEE-direktiiviä (2012/19/EU-direktiivi) ja akkudirektiiviä (2006/66/EYdirektiivi). Sähkö- ja elektroniikkaromu ja akut on erotettava muusta jätteestä, jolloin mahdollisten vaarallisten aineiden

mahdolliset ympäristövaikutukset ihmisten terveydelle jäävät mahdollisimman vähäisiksi.

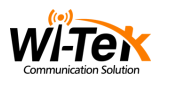

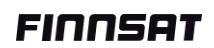

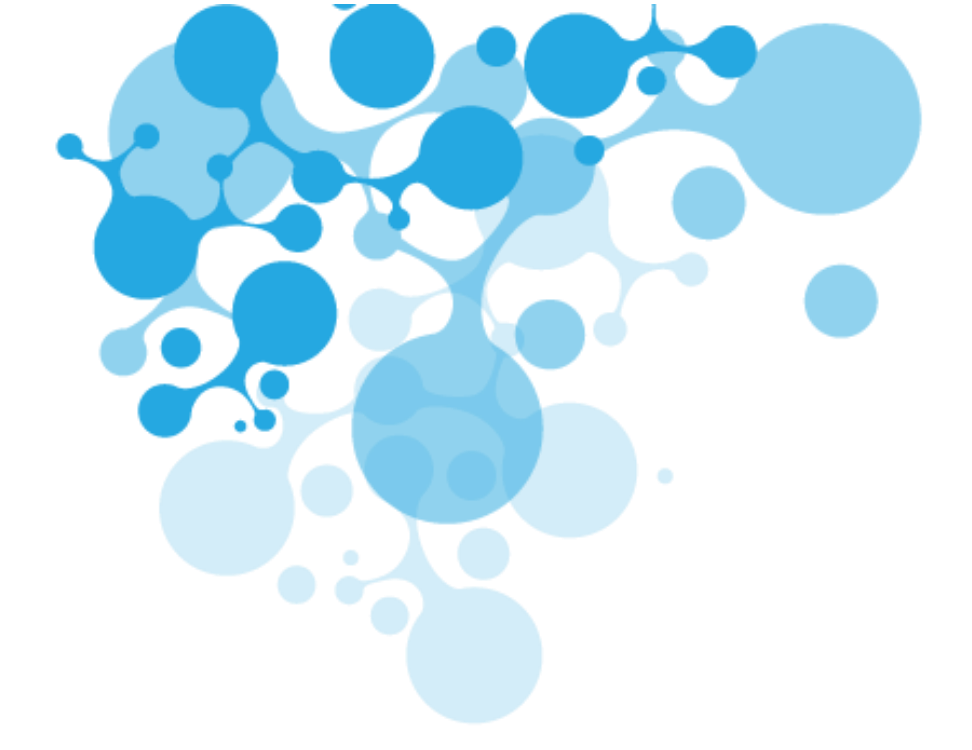

# FINNSAT

Finnsat Oy on Wi-Tek tuotteiden virallinen maahantuoja. Lisätietoa tuotteesta löydät nettisivulta <u>www.finnsat.fi</u>

Teknisissä kysymyksissä ja takuuasioissa ota yhteys jälleenmyyjääsi.

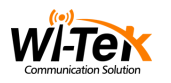

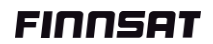